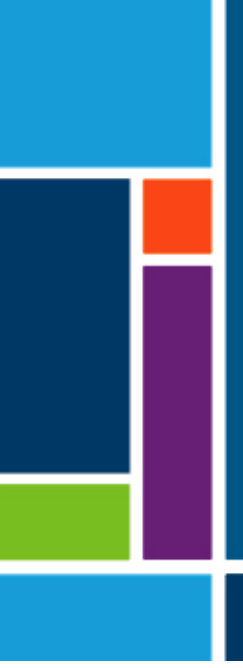

# KrosFlo<sup>®</sup> Systems

# User Guide

For use with:

- KrosFlo<sup>®</sup> KTF Tangential Flow Filtration (TFF) System
- KrosFlo® KPS Tangential Flow Filtration (TFF) System
- KrosFlo® TFDF® Tangential Flow Depth Filtration (TFDF) System

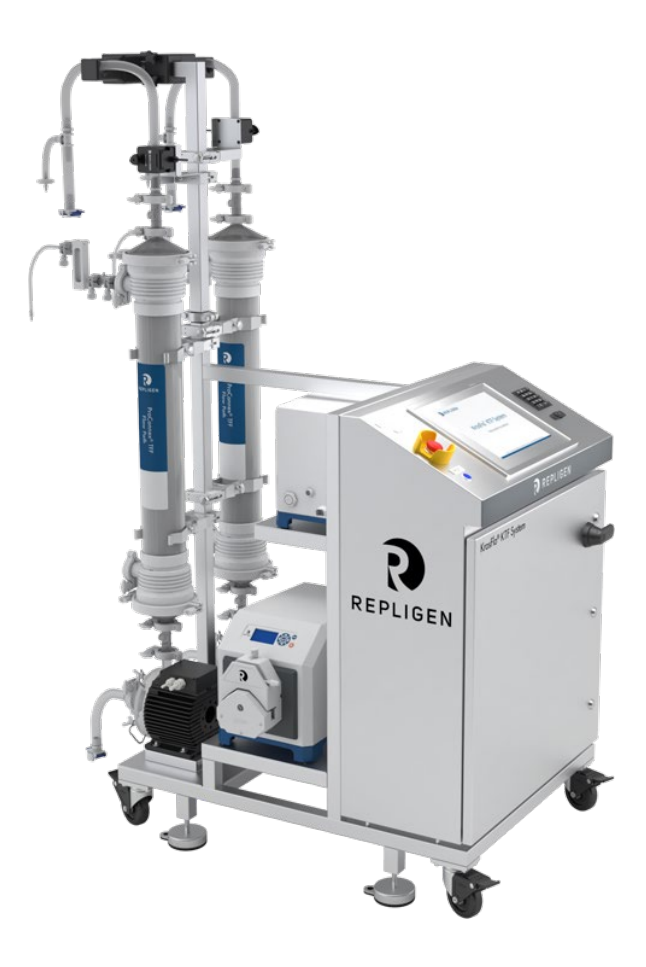

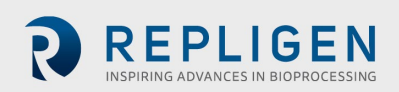

The information contained in this document is subject to change without notice.

With respect to documentation accompanying product, Repligen makes no warranty, express or implied. Any and all warranties related to the documentation accompanying product are expressly disclaimed. Customer shall refer to the terms and conditions of sale governing the transaction for any and all warranties for the Product.

Repligen Corporation shall not be liable for errors contained herein or for incidental or consequential damages in connection with the furnishing, performance, or use of this material.

No part of this document may be photocopied, reproduced, or translated to another language without the prior written consent of Repligen Corporation.

Products are not intended for diagnostic or therapeutic use or for use in vivo with humans or animals.

For further information, please contact Repligen Corporation at <u>www.repligen.com</u>.

©2020 Repligen Corporation. All rights reserved. The trademarks mentioned herein are the property of Repligen Corporation and/or its affiliate(s) or their respective owners.

Customer Support customerserviceUS@repligen.com 508-845-3030

Repligen Corporation 111 Locke Drive Marlborough, Massachusetts 01752 www.repligen.com

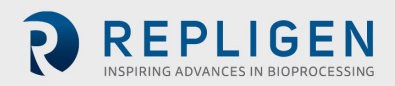

# Contents

| 1.  | Intr | oduction                                | .6 |
|-----|------|-----------------------------------------|----|
| 2.  | Safe | ety precautions                         | .6 |
|     | 2.1  | Signal words                            | .6 |
|     | 2.2  | Safety symbol icons                     | .6 |
| 3.  | Safe | ety guidelines                          | .8 |
| 4.  | Syst | em specifications                       | .9 |
| 5.  | Maj  | or components                           | .9 |
| 6.  | Inst | ructions for use                        | 10 |
|     | 6.1  | Installation and mechanical assembly    | 10 |
|     | 6.2  | Electrical installation                 | 11 |
|     | 6.3  | Ferrite Bead installation               | 11 |
| 7.  | Kros | sFlo® System operation                  | 13 |
|     | 7.1  | System overview                         | 13 |
|     | 7.2  | Getting started                         | 13 |
|     | 7.3  | Main screen                             | 14 |
|     | 7.4  | Automatic (Process) Mode                | 15 |
|     | 7.5  | Manual Mode                             | 16 |
|     | 7.6  | Settings screen                         | 16 |
|     | 7.7  | Alarm Setup screen                      | 19 |
|     | 7.8  | Alarm screen                            | 20 |
|     | 7    | 7.8.1 Warning alarms                    | 20 |
|     | 7.9  | Chart screen                            | 21 |
| 8.  | Оре  | ration                                  | 22 |
|     | 8.1  | Running TFF/TFDF <sup>®</sup> processes | 22 |
| 9.  | Gen  | erating reports                         | 22 |
| 10. | Safe | ety                                     | 23 |
| 11. | Mai  | ntenance                                | 23 |
| 12. | Арр  | endix                                   | 24 |
|     | 12.1 | Accessing the Scale Settings screen     | 25 |
|     | 12.2 | Normalized Water Permeability           | 26 |
| 13. | Inde | ΥΥ                                      | 27 |

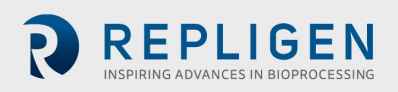

## List of tables

| Table 1.  | Signal words, definitions and colors               | 6  |
|-----------|----------------------------------------------------|----|
| Table 2.  | Safety symbol icons                                | 7  |
| Table 3.  | KrosFlo® Systems specifications                    | 9  |
| Table 4.  | Input parameters for Main screen                   | 15 |
| Table 5.  | Input parameters for Settings screen               | 18 |
| Table 6.  | Alarm Setup screen setpoint range                  | 19 |
| Table 7.  | Chart screen parameters                            | 21 |
| Table 8.  | System fuses                                       | 24 |
| Table 9.  | Installed major components and identification tags | 24 |
| Table 10. | Recommended spare parts                            | 25 |
|           |                                                    |    |

# List of figures

| Caution and warning examples                     | 8                                                                                                    |
|--------------------------------------------------|----------------------------------------------------------------------------------------------------|
| Polysulfone pressure sensors example             | 11                                                                                                    |
| Installed flow path pressure sensor ferrite bead | 12                                                                                                    |
| Main screen example                              | 14                                                                                                    |
| Settings screen (Fed Batch disabled)             | 16                                                                                                    |
| Tubing Selection popup screen                    | 17                                                                                                    |
| Alarm Setup screen example                       | 19                                                                                                    |
| Alarms screen example                            | 20                                                                                                    |
| Chart screen example                             | 21                                                                                                    |
| Report screen example                            | 22                                                                                                    |
|                                                  | Caution and warning examples<br>Polysulfone pressure sensors example<br>Installed flow path pressure sensor ferrite bead<br>Main screen example<br>Settings screen (Fed Batch disabled)<br>Tubing Selection popup screen<br>Alarm Setup screen example<br>Alarms screen example<br>Chart screen example<br>Report screen example |

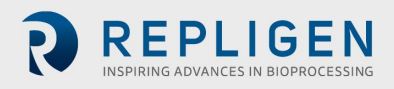

## Abbreviations

| Amp  | Ampere                             |
|------|------------------------------------|
| С    | Celsius                            |
| CF   | Concentration factor               |
| cm   | Centimeter                         |
| DV   | Diafiltration volume               |
| EU   | Europe                             |
| F    | Fahrenheit                         |
| ft   | Feet                               |
| HMI  | Human machine interface            |
| Kg   | Kilograms                          |
| TFDF | Tangential Depth Filtration System |
| Lbs  | Pounds                             |
| LCD  | Liquid-crystal display             |
| lpm  | Liters per minute                  |
| Μ    | Meter                              |
| mA   | Milliampere, or milliamp           |
| MBT  | Module bag tubing                  |
| NWP  | Normalized Water Permeability      |
| PLC  | Programmable logic controller      |
| Psi  | Pounds per square inch             |
| rpm  | Revolutions per minute             |
| SAS  | Standard alert symbol              |
| TFF  | Tangential Flow Filtration         |
| TMP  | Transmembrane pressure             |
| VAC  | Volts AC power                     |
|      |                                    |

# 1. Introduction

KrosFlo<sup>®</sup> Systems from Repligen provide ready-to-use, flexible flow path solutions for commercialscale microfiltration and ultrafiltration process operations. The systems include one or two magnetically driven centrifugal pump heads, custom ProConnex<sup>®</sup> Flow Paths, flow meters, peristaltic pumps, Spectrum<sup>®</sup> Hollow Fiber Filters, KrosFlo<sup>®</sup> TFDF<sup>®</sup> Filters and optional connections for a weight scale for additional process monitoring.

Other components of the system include the retentate flow meters, permeate flow meter, pressure sensors, Repligen control panel controlled by an Allen-Bradley PLC, using an iFIX-based HMI program to initiate actions, flexible tube flow path, and a Repligen stainless steel frame/cart that serve as the system support structure.

# 2. Safety precautions

# 2.1 Signal words

The signal word and color distinguish the severity level of a hazard. Signal word definitions and colors are listed in <u>Table 1</u>.

# Table 1. Signal words, definitions and colors

|                  | Description                                                                                                    |
|------------------|----------------------------------------------------------------------------------------------------|
|                  | <b>Safety Alert Symbol (SAS)</b> - used when a hazard to personnel is present. The SAS is omitted when the hazard is related to property/equipment damage only. |
| ▲ DANGER         | A <b>DANGER</b> notification indicates an imminently hazardous situation which, if not avoided, <b>will</b> result in death or serious injury.                  |
| <b>▲</b> WARNING | A <b>WARNING</b> notification indicates a potentially hazardous situation which, if not avoided, <b>could</b> result in death or serious injury.                |
| <b>ACAUTION</b>  | A <b>CAUTION</b> notification indicates a potentially hazardous situation which, if not avoided, <b>may</b> result in minor or moderate injury.                 |
| CAUTION          | A <b>CAUTION</b> notification without the Safety Alert Symbol                                                                                                   |

# 2.2 Safety symbol icons

The typical safety symbol icons - hazard, prohibition, and mandatory action - used on Repligen systems are listed in <u>Table 2</u>. The icons are pictograms that communicate hazards quickly and across language barriers.

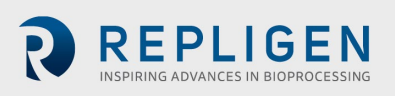

# Table 2. Safety symbol icons

| Electrical Hazard  | Heavy Object                               | Heat Hazard     |
|--------------------|--------------------------------------------|-----------------|
| Radiation Hazard   | Crush Hazard                               | Pinch Hazard    |
| Inhalation Hazard  | Authorized and Qualified<br>Personnel Only | Read the Manual |
| Noise Level Hazard |                                            |                 |

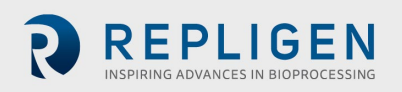

# 3. Safety guidelines

To ensure safe operation:

- 1. Do not operate the system without first reading this manual.
- 2. Read the following caution and warning statements:

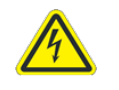

**WARNING** – To avoid risk of electric shock, this equipment must only be connected to a supply main with protective earth. No modification of this equipment is allowed.

#### Figure 1. Caution and warning examples

| CAUTION |                                                                                              |                                                                                                 |                                                                                 |                                                                                 |                                                                          |                               |                                          |                      |
|---------|----------------------------------------------------------------------------------------------|-------------------------------------------------------------------------------------------------|---------------------------------------------------------------------------------|---------------------------------------------------------------------------------|--------------------------------------------------------------------------|-------------------------------|------------------------------------------|----------------------|
|         |                                                                                              |                                                                                                 |                                                                                 |                                                                                 |                                                                          |                               |                                          |                      |
|         | Magnetic<br>Pay atten<br>the pump<br>parts are<br>damage<br>impeller.<br>forces, wi<br>time. | Forces<br>tion to the<br>head. It has<br>attracted<br>(for examp<br>Specifically<br>hen handlin | magnetic f<br>as to be a<br>resulting<br>ble cracks)<br>pay atten<br>ng two pun | orces when<br>voided that<br>in contam<br>of the h<br>tion to the<br>apheads at | hand-ling<br>magnetic<br>ination or<br>ousing or<br>magnetic<br>the same |                               |                                          |                      |
|         | High Magn<br>The pumph<br>strength. P<br>netic forces<br>pace maker                          | etic Field<br>ead contai<br>ace make<br>may lead<br>s and han                                   | Strength<br>ins a rotor<br>r may be<br>t to contus<br>dle pumph                 | of Impella<br>magnet w<br>influence<br>ions. Keep<br>heads with                 | er.<br>ith high fied<br>d and may<br>o distance o<br>care.               | ld<br>g-<br>to                |                                          |                      |
| WARNIN  | <b>IG</b> – Do no<br>Conn                                                                    | ot plug t<br>ections                                                                            | he syste<br>procedi                                                             | em in du<br>ure until                                                           | ring Elec<br>instruct                                                    | ctrical<br>ed.                |                                          |                      |
| WARNIN  | l <b>G</b> – Do no<br>Asser                                                                  | ot plug ir<br>nbly.                                                                             | n the sys                                                                       | stem du                                                                         | ring Me                                                                  | chanical                      |                                          |                      |
| WARNIN  | <b>IG</b> – Syste<br>elect<br>conn<br>perfo                                                  | m must<br>rical haz<br>ections<br>prmed by                                                      | be turn<br>ard. An<br>procedu<br>y trained                                      | ed off w<br>y electri<br>Ire and t<br>d persor                                  | vhen rep<br>cal work<br>fuse repl<br>nnel only                           | lacing fu<br>beyond<br>acemen | ises to pre<br>I the elect<br>t should b | event<br>rical<br>De |
| WARNIN  | <b>IG</b> – Perist<br>tubin                                                                  | altic pu<br>g or pur                                                                            | mps mu<br>np heac                                                               | st be tu<br>Is to pre                                                           | rned off<br>event cru                                                    | when re<br>ishing/pi          | eplacing e<br>inching ha                 | ither<br>azard.      |
| WARNIN  | <b>G</b> – Due 1<br>prote<br>opera                                                           | to a nois<br>ction is<br>ated at a                                                              | se level o<br>required<br>a speed o                                             | of 80 de<br>d when<br>of great                                                  | cibels or<br>the Syste<br>er than (                                      | greater<br>em pum<br>>) 6000  | , ear<br>ps are<br>RPM.                  |                      |

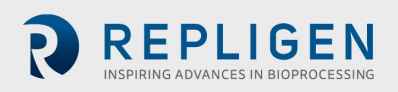

# 4. System specifications

#### Table 3. KrosFlo® Systems specifications

| Weight                    | 300 lb. (approximately)<br>135 Kg                                         | 500 lb. (approximately)<br>225 Kg                            |                                                                                                    |
|---------------------------|---------------------------------------------------------------------------|--------------------------------------------------------------|----------------------------------------------------------------------------------------------------|
| Dimensions<br>(L x W x H) | 32 x 24 x 52.5 inches<br>81 x 61 x 133 cm                                 | 47 x 24 x 80 inches<br>120 x 61 x 203 cm<br>(with extension) |                                                                                                    |
| Power requirements        | 200-240 VAC 1ph 10A (EU)                                                  | 200-240 VAC 1ph 15A                                          |                                                                                                    |
| Outputs                   | Pumps:<br>P-01 100 - 9000 RPM<br>P-02 0.1 - 650 RPM<br>P-03 0.1 - 650 RPM | Display:<br>15" LCD touchscreen                              |                                                                                                    |
| Environmental             | Electrical cabinet<br>and HMI – IP66                                      | Operating temperature:<br>0 - 40° C<br>32 - 104° F           |                                                                                                    |
| Chemical resistance       | Frame and electrical cabinet:<br>Stainless Steel-304                      | Casters:<br>Stainless Steel-304 and<br>Polyurethane          | ProConnex <sup>®</sup> Flow<br>path components:<br>Polypropylene,<br>polycarbonate,<br>Polysulfone, and<br>C-Flex <sup>®</sup> /<br>Pharmapure <sup>®</sup><br>materials |

## 5. Major components

The major components used in KrosFlo® Systems are:

- Retentate (recirculating) Pump (P-01) Levitronix LPM-600.3 10 low-shear centrifugal pump
- Product pump (P-02) MasterFlex<sup>®</sup> 77420-10 I/P peristaltic pump
- Buffer Pump (P-03) MasterFlex<sup>®</sup> 77420-10 I/P peristaltic pump
- Retentate flowmeter Sonotec® FS04.210 C0.55/230 V2.0
- Permeate flowmeter Levitronix LFS-06SU / LFS-10SU
- Reactor scale input 4 20 mA
- Pressure sensors Repligen disposable pressure transducers
- Controller Allen-Bradley PLC (Programmable Logic Controller)
- HMI Allen-Bradley Integrated Panel Display Computer (Human-Machine Interface)
- ProConnex<sup>®</sup> Flow Path Designed flexible tube flow path from Repligen
- Support structure Stainless steel filter stand and lab cart from Repligen

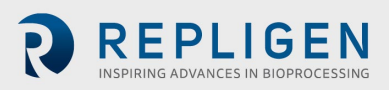

# 6. Instructions for use

# 6.1 Installation and mechanical assembly

KrosFlo<sup>®</sup> Systems have a small footprint and require only a small clean area (approx. 3 m x 3 m/10 ft. x 10 ft.) for assembly. No tools are needed for system assembly, though some basic hand tools such as screw gun, pliers, and screwdrivers are needed to uncrate the system.

Some of the major components listed above are mounted on the cart. The other components can be removed from boxes and installed on the cart for use in the process.

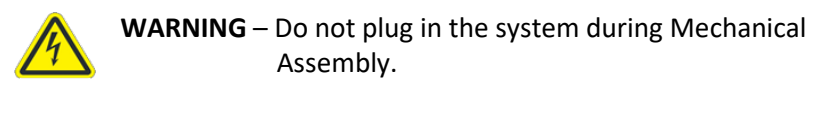

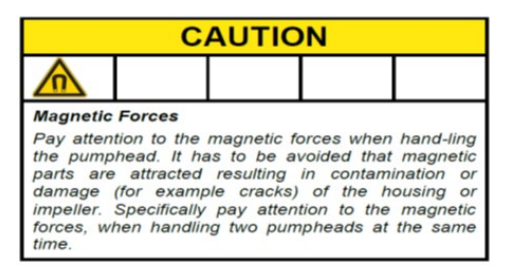

| A WARNING                                                                                                    |  |  |  |   |  |  |
|----------------------------------------------------------------------------------------------------|--|--|--|---|--|--|
| ≥                                                                                                    |  |  |  | 3 |  |  |
| High Magnetic Field Strength of Impeller.<br>The pumphead contains a rotor magnet with high field<br>strength. Pace maker may be influenced and mag-<br>netic forces may lead to contusions. Keep distance to<br>pace makers and handle pumpheads with care. |  |  |  |   |  |  |

Follow these high-level steps to install and assemble the system:

- 1. Uncrate the system and remove all packaging material from the system components.
- 2. Locate and attach the proper filter brackets to the frame. The filter stand extension is attached to the cart frame by attaching it to the filter post. Be sure to place a black rubber gasket between the extension and frame post. Secure the extension with the provided metal clamp and hand tighten, or with a wrench.
- 3. Place the Product Pump (**P-02**) on the lower cart frame. Connect the power and control cables.
- 4. Place the Buffer Pump (P-03) on the cart frame. Connect the power and control cables.
- 5. The Recirculating Pump (**P-01**) will come already mounted. Consult the layout diagram provided in the documentation package.
- 6. Install and connect scale (**WE-01**), or scale interface cable. If the tanks are more than one, accordingly connect the scales as WE-02, WE-03 etc.
- 7. Route and connect all cables. Cables are marked based on their destination. All cables should be routed to minimize kinking and obstructions.
- 8. Once the filter stand is assembled and pump motor is mounted, ready the pump head and flow path/MBT assembly items. Make sure all necessary components to complete the process line are available and ready (reactor, tubing, welding equipment, etc.). Please note that the process assembly should be designed to minimize hold-up volume.
- 9. To prepare the pump head and flow path/MBT assembly:
  - a. Carefully support the MBT/filter/pump head assembly and hold at an angle such that the pump head discharge lines up with the green color band at the pump support on the end of the motor drive.
  - b. Install the pump head into the pump motor drive making sure to disengage/pull out the locking pin to fully seat the pump head.
  - c. Rotate the pump discharge port and filter assembly to the vertical position and towards the red color band on the pump drive. The locking pin will click into place when the pump head is properly oriented in the pump drive.
  - d. Locate the filter in the 2 filter clamps on the frame post, making sure the clamps attach to the filter on the clear section of the housing (not on end fittings). Inspect the filter and pump before tightening clamps in place; there should be no strain placed upon any of the filter, pressure sensor or pump connections.

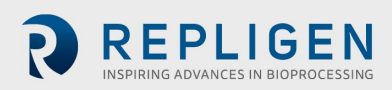

- 10. With filter and pump securely in place, install the permeate tubing, making sure there is no bending or kinking of the permeate tubing. Run extra tubing to the permeate vessel. Make sure permeate pressure sensor (**PE-03**) is located between filter housing permeate port and any valves prior to permeate collection.
- 11. Locate the clamp-on retentate flowmeter (FL-01) on the filter stand. Install the retentate tubing in the flowmeter and close the flowmeter clamp. Make sure there is 10 15 cm (4" 6") of straight run tubing on each side of the meter. The return tubing may need auxiliary support to prevent kinking. Clamp the meter onto tubing. Note flow direction arrow on meter should point in up direction.

#### 6.2 Electrical installation

All electrical connections are made with plugs and sockets located on the rear side of the control panel.

Power requirements for system

200 - 240 VAC, 10/15 Amp Service, single phase.

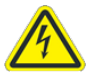

**WARNING** – Do not plug in the system during Electrical Assembly until instructed.

To complete the system electrical connections:

- 1. Connect P-01, P-02, and P-03 connectors to panel.
- 2. Connect flow meter FL-01, FL-02 connectors to the flow meters.
- 3. Connect three pressure sensor cables (**PE-01 feed**, **PE-02 retentate**, **PE-03 permeate**) to the flow patch pressure sensors.
- 4. Connect **Main Panel power cord** to suitable electrical outlet (200 240VAC, 10/15 Amp Service).
- 5. Make sure that the **Emergency Stop (E-Stop)** button is pulled to **OUT** (inactive) position.
- 6. Turn on the Main Power by rotating the handle on the front of the control cabinet; this starts the computer, and the control software loads automatically.
- 7. Press Reset button (Blue) on Control Panel.

#### 6.3 Ferrite Bead installation

Polysulfone pressure sensors/transmitters are included as part of the sterile disposable ProConnex<sup>®</sup> Flow Path (Module Bag Tubing (MBT)) that is shipped with your KrosFlo<sup>®</sup> KTF System.

#### Figure 2. Polysulfone pressure sensors example

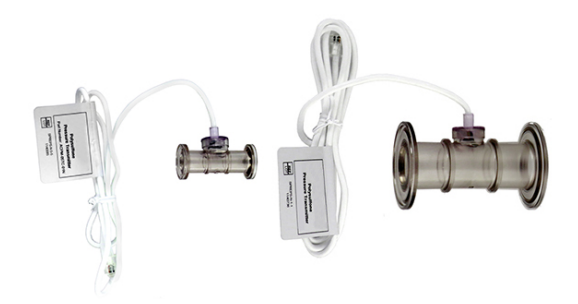

A ferrite bead (P/N 3000541) is provided for each flow path pressure sensor to protect it against possible electromagnetic interference (EMI). We recommend that you install the supplied ferrite bead on each flow path pressure sensor cable to provide EMI protection for the pressure sensor.

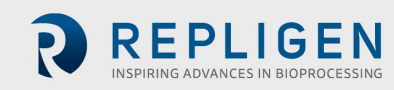

#### Figure 3. Installed flow path pressure sensor ferrite bead

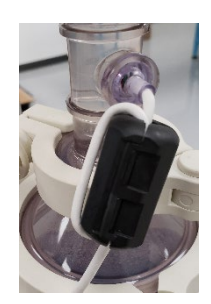

To install the supplied flow path pressure sensor ferrite bead:

- 1. Locate the ferrite bead as close as possible to the flow path pressure sensor while ensuring there is enough cable to wrap around the ferrite bead.
- 2. Open the ferrite bead.

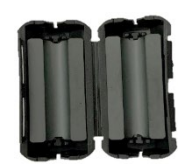

3. Seat the flow path pressure sensor cable in the bead.

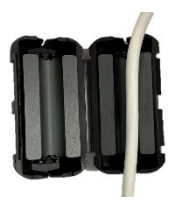

4. Wrap the cable around the bead.

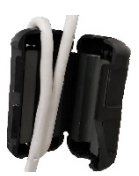

5. Snap the bead closed.

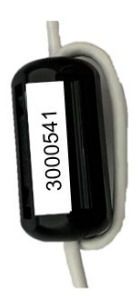

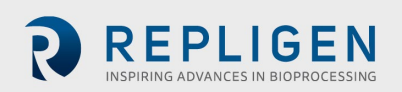

# 7. KrosFlo<sup>®</sup> System operation

# 7.1 System overview

KrosFlo® Operating Systems are an iFIX-based program installed on a touchscreen HMI PC. The program consists of six primary screens – Main (Operational), Settings, Chart (Process Trending), Alarm Setup, Alarm, and Report. Screen navigation is performed using the buttons on the bottom of each screen. Simply touch the button to go to the desired screen.

To end a session, navigate to the Settings Screen. Touch the Exit iFIX button located at lower right of screen, then close the iFIX program before turning off computer.

The HMI screen will go into screen saver mode while the system is operating or while program is open, just as a typical PC during times of inactivity. This will not affect operation and touching the screen will display the present active screen.

#### 7.2 Getting started

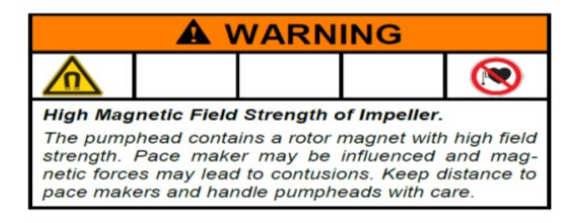

KrosFlo<sup>®</sup> Systems are ready to run after all Mechanical and Electrical Installation steps have been completed.

To run KrosFlo® Systems:

- 1. Pull the **E-Stop** button (located on front of Control Panel) to the **OUT** position.
- 2. Turn the front-panel **power switch** to **ON** position.
- 3. Press the **BLUE** reset button on control panel.

Once the computer is booted up, use the touchscreen to navigate to the **TFF icon** on the screen. Double click on the TFF icon to enter the KrosFlo<sup>®</sup> Operating System. The control system will open to the Introductory screen, which contains the system part number and Installed Software Rev information. Touch this screen anywhere to navigate to the Main screen.

At startup, KrosFlo<sup>®</sup> Systems will display all alarms as being active; they should be cleared before operating the KrosFlo<sup>®</sup> System. From the Main screen, navigate to the Alarms screen. Once at the Alarms screen, touch the **Reset Alarm** button on the touchscreen then touch the **Ack Alarms** button. All Alarms will be cleared.

**NOTE:** The **BLUE** Reset button on the control panel enclosure is pressed to reset the Master Control Relay at startup, power outage, or E-Stop only. All other alarm conditions are reset from the Alarms screen on PC/HMI.

Be sure to exit iFix, and shutdown Windows before shutting down the KrosFlo® System.

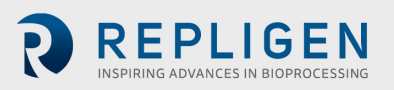

# 7.3 Main screen

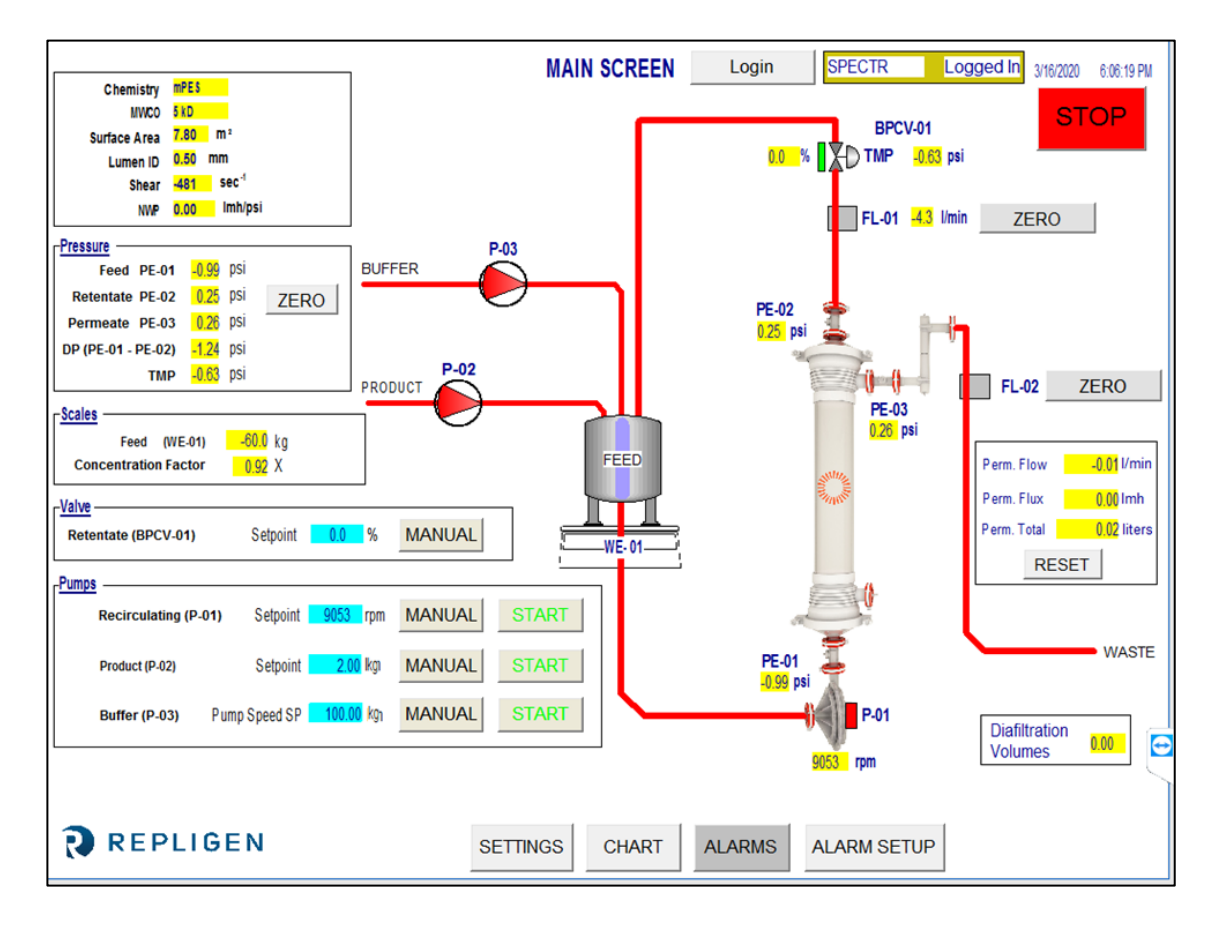

#### Figure 4. Main screen example

The Main screen displays the KrosFlo<sup>®</sup> Systems operational flow path. The system operation and control features can be observed on the Main screen. Process data (flow, pressure, volume) is displayed on screen in real time. Process data OUTPUTS are displayed in the YELLOW highlighted boxes. Setpoint input data is displayed in the BLUE highlighted boxes.

Auto and Manual modes of operation for the Recirculating and Product Pumps are selected here. The system can operate independently (outside of an automated process sequence), allowing the user greater flexibility in performing trials to optimize filter performance prior to entering a run.

Setpoint data is entered by touching a **BLUE** input box. Type in the new Setpoint data and press ENTER (= Equal Sign) button on the pop-up keyboard. The ENTER (= Equal) button MUST be pressed after data entry or the new Setpoint value will not be stored.

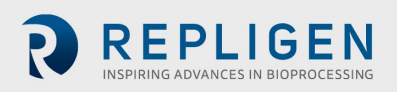

#### Table 4. Input parameters for Main screen

| Parameter                                                                                                | Range        | Units |  |  |  |
|----------------------------------------------------------------------------------------------------|--------------|-------|--|--|--|
| VALVE BPCV-01:                                                                                           |              |       |  |  |  |
| Manual Mode                                                                                              | 0 - 100      | %     |  |  |  |
| Auto Mode                                                                                                | 0 - 30       | psi   |  |  |  |
| Pumps:                                                                                                   |              |       |  |  |  |
| P-01 Manual Mode                                                                                         | 0 - 9000     | rpm   |  |  |  |
| P-01 Auto Mode                                                                                           | 0 - 10/45/85 | lpm   |  |  |  |
| P-02 Manual Mode                                                                                         | 0 - 650      | rpm   |  |  |  |
| P-02 Auto Mode                                                                                           | 0 - 20       | lpm   |  |  |  |
| P-03 Manual Mode                                                                                         | 0 - 650      | rpm   |  |  |  |
| P-03 Auto Mode                                                                                           | 0 - 20       | lpm   |  |  |  |
| P-01, P-02 and P-03 may change depending on the system design, pump models and identification tags used. |              |       |  |  |  |

#### 7.4 Automatic (Process) Mode

KrosFlo<sup>®</sup> Systems are designed with an automated Process Sequence that controls a product concentration step followed by a diafiltration (wash) step and then a final concentration step. The process mode includes an option for use of Fed Batch mode.

The **CONCENTRATION** steps allow the system to run at a constant Transmembrane Pressure (TMP) and recirculation flow (P-01 LPM) while concentrating the initial product sample volume to a predetermined volume reduction. The volume reduction, or Concentration Factor (CF) is determined by the user.

**DIAFILTRATION** sets the system to run at a constant Transmembrane Pressure (TMP) and recirculation flow rate (P-01 LPM) while washing the concentrated sample product volume (diafiltering) with buffer. The amount of wash (Diafiltration Volume, or DV) is determined by the user. **DV Setpoint** is used as the end point of the diafiltration sequence. This number signifies the number of diafiltration volumes that will be processed.

**FED BATCH CONCENTRATION** allows the initial concentration step to include additional volume from a vessel external to the primary recirculation vessel being used. The calculations for process estimate the remaining volume based on the permeate flow and scale reading for the main vessel. When the main vessel weight reduces below the **Level Setpoint During Concentration** setpoint for the time defined by the **Sample Feed Pump Stop Delay** setpoint, the KrosFlo® System will assume the feed vessel is empty and switch its volume calculation to monitoring only the scale.

The **FINAL CONCENTRATION** step takes place once the diavolume setpoint has been reached for the diafiltration step. The concentration factor is set on the process Settings screen and can be observed from the Main screen.

The process steps are accessed on the Settings screen (see Section 7.6). A **Reset Windup** button is available on the Settings Screen to reset PID control parameters after the system has been stopped. This feature allows for a smoother restart of the system at auto process parameters. When the **Reset Windup** button is not pressed, the control loop will start at the pump speeds previously arrived at output.

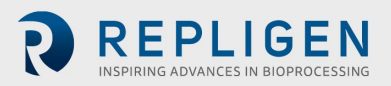

#### 7.5 Manual Mode

KrosFlo<sup>®</sup> Systems can run in a manual mode which will operate the Back Pressure Control Valve (% Closed), Permeate Pump (RPM), Feed Pump (RPM) and Recirculation Pump (RPM) at constant settings with no process control.

The Manual mode button must be selected for each device (Pumps and Back Pressure Control Valve) and appropriate setpoints selected. Setpoints are entered in the **BLUE** boxes. Once started, KrosFlo<sup>®</sup> Systems will maintain setpoint control, however in Manual mode, it will use a constant pump speed (RPM) or valve setting (% closed), and NOT a process variable control. Once started, KrosFlo<sup>®</sup> Systems will maintain setpoint control during operation. Setpoints may be changed during TFF process operations.

#### 7.6 Settings screen

The Settings screen provides the settings for the **Filter Model**. Selecting a filter model will populate the **Fiber Count**, **Lumen ID**, and **Surface Area**. These parameters are used for the calculation of shear and flux. In the event a filter is not listed, the Fiber Count and Lumen ID must be entered in the **BLUE** boxes shown in the Filter Model box to ensure correct shear rate data.

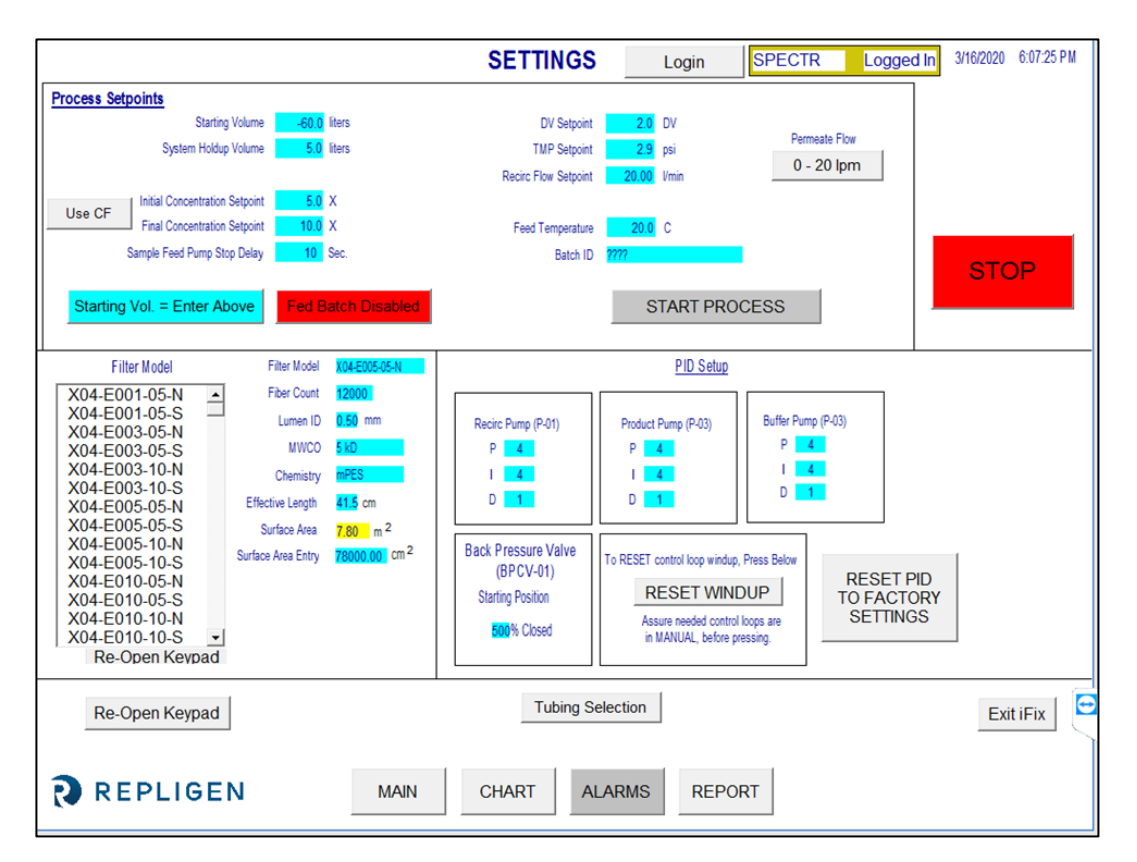

#### Figure 5. Settings screen (Fed Batch disabled)

The Settings screen also allows PID loop tuning of pump response for all pumps. The pump response to startup and setpoint change can be tailored using PID tuning. Setpoint Data is entered as described before: navigate to the appropriate Blue box and touch the setpoint box, type in data, and press ENTER (= equal sign) button on the pop-up keyboard. All setpoint data should be entered prior to operation. Press **RESET PID TO FACTORY SETTINGS** to return all pumps to their default PID tuning values.

Press the **Use Weight/Use CF** toggle button to specify whether the Initial and Final Concentration setpoints are based on the specified weight (Kg) or concentration factor.

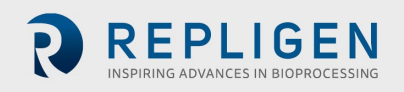

Press the **0** - **20 lpm/0** -**8 lpm** toggle button to specify the range of the Permeate flow meter. Press **Tubing Selection** to select the size of the tubing to be used with the KTF/KPS/TFDF<sup>®</sup> peristaltic pump (Product Pump (P-02)). You may also enter a calibration factor for the selected tubing on this popup screen.

#### Figure 6. Tubing Selection popup screen

| Peristaltic Pump Tubing C | alibration Setpoints |
|---------------------------|----------------------|
| P-02<br>Tubing Size       | P-02<br>Cal Factor   |
| 26                        | 6.25                 |
| 73                        | 12.50                |
| 82                        | 20.00                |
|                           |                      |
|                           | CLOSE                |

Press the Fed Batch Enabled / Fed Batch Disabled toggle button to enable or disable fed batch processing.

With Fed Batch disabled, you may press the Starting Vol = Enter Above/Starting Vol. = Use Scale toggle button to specify whether the Starting Volume (that is, the volume in the feed tank at the start of the concentration process) is entered as a setpoint or is based on the weight of the tank (WE-01).

With Fed Batch enabled, the Level Setpoint During Concentration and Sample Feed Pump Stop Delay setpoints are available for configuration.

The process setpoints that may be configured from the Settings screen are defined as follows:

- **Starting Volume** the volume in the feed tank at the start of the concentration process. This setting will be used to calculate the Concentration Factor, over time based on the remaining volume after the start of the process.
- **System Holdup Volume** used to compensate for the volume of liquid that is in the flow path during the concentration process.
- Level Setpoint During Concentration the level that the system will maintain in the feed vessel while in fed batch concentration mode.
- Initial Concentration Setpoint setpoint for the start of the Initial Concentration Sequence, if run.
- Final Concentration Setpoint setpoint for the end of the Final Concentration Sequence.
- **Sample Feed Pump Stop Delay** the amount of time that the sample pump will run after the weight on the feed tank drops below the setpoint volume.
- **DV Setpoint** end point of the diafiltration sequence. This number signifies the number of diafiltration volumes that will be processed.
- **TMP Setpoint** Constant Transmembrane Pressure setting for TFF processes.
- **Recirc Flow Setpoint** controls the speed of the recirculation pump (P-01).
- Feed Temp used in calculating Normalized Water Permeability (NWP). A description of NWP can be found in Section <u>12.5</u> at the end of this manual.

Table 5 lists the ranges of values for all input parameters on the Settings screen.

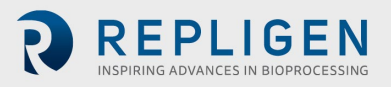

#### Table 5. Input parameters for Settings screen

| Parameter                           | Range           | Units      |
|-------------------------------------|-----------------|------------|
| Process Setpoints:                  |                 |            |
| Starting Volume                     | 0 - 1600        | liters     |
| System Holdup Volume                | 0 - 100         | liters     |
| Level Setpoint During Concentration | 0-600           | liters     |
| Initial Concentration Setpoint      | 0 - 600/0 - 100 | kg/X       |
| Final Concentration Setpoint        | 0 - 600/0 - 100 | kg/X       |
| Sample Feed Pump Stop Delay         | 0 - 300         | seconds    |
| DV Setpoint                         | 0 - 100         | DV         |
| TMP Setpoint                        | 0 - 30          | psi        |
| Recirc Flow Setpoint                | 0 - 85          | lpm        |
| Feed Temp                           | 0 - 100         | °C         |
| Batch ID                            | Up to 20        | characters |

**NOTE:** Values shown in the "Range" column are examples and may vary depending on the system and process.

| Parameter           | Range         | Units      |
|---------------------|---------------|------------|
| Filter Model:       |               |            |
| Filter Model Number | Up to 13      | characters |
| Fiber Count         | 0 - 50,000    | fibers     |
| Lumen ID            | 0 - 100       | lumen      |
| MWCO                | Up to 10      | characters |
| Chemistry           | Up to 10      | characters |
| Effective Length    | Up to 5       | characters |
| Surface Area Entry  | Up to 200,000 | cm2        |
| Qty of Modules      | Up to 1       | characters |

| PID setup                    | Range    | Units |
|------------------------------|----------|-------|
| Recirculation Pump (P-01):   |          |       |
| Recirculation Pump (P-01) P  | 0 - 1000 | 4     |
| Recirculation Pump (P-01) I  | 0 - 1000 | 4     |
| Recirculation Pump (P-01) D  | 0 - 1000 | 1     |
| Product Pump (P-02):         |          |       |
| Product Pump (P-02) <b>P</b> | 0 - 1000 | 4     |
| Product Pump (P-02) I        | 0 - 1000 | 4     |
| Product Pump (P-02) <b>D</b> | 0 - 1000 | 1     |
| Buffer Pump (P-03):          |          |       |
| Buffer Pump (P-03) <b>P</b>  | 0 - 1000 | 9     |
| Buffer Pump (P-03) I         | 0 - 1000 | 5     |
| Buffer Pump (P-03) <b>D</b>  | 0 - 1000 | 1     |

Press the **Exit iFix** button located on the lower right corner of the Settings screen to exit the program.

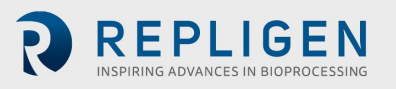

#### 7.7 Alarm Setup screen

|                                 |            | ALARM SETUP   | Login                          | SPECTR              | Logged In | 3/16/2020 | 6:14:22 PM |
|---------------------------------|------------|---------------|--------------------------------|---------------------|-----------|-----------|------------|
| ALARM SETPOINTS:                |            |               |                                |                     |           |           |            |
| LLEED                           |            |               |                                |                     |           |           |            |
| Low Feed Pressure (PE-01)       | 28.99 psi  | Disabled Fee  | d High Press. Shutdown (PE-01) | <b>1.45</b> psi     | Disabled  |           |            |
| High Feed Pressure (PE-01)      | 0.14 psi   | Disabled      | Feed High Pressure Duration    | <mark>5</mark> sec. |           |           |            |
| RETENTATE                       |            |               |                                |                     |           |           |            |
| Low Retentate Pressure (PE-02)  | 1.45 psi   | Disabled      |                                |                     |           |           |            |
| High Retentate Pressure (PE-02) | 1.45 psi   | Disabled      |                                |                     |           |           |            |
| PERMEATE                        |            |               |                                |                     |           |           |            |
| Low Permeate Pressure (PE-03)   | 28.99 psi  | Disabled      | High Permeate Volume (FL-02)   | 9.0 liters          | Disabled  |           |            |
| High Permeate Pressure (PE-03)  | 0.14 psi   | Disabled      | Low Permeate Flow (FL-02)      | 3.00 Vmin           | Disabled  |           |            |
|                                 |            |               | High Permeate Flow (FL-02)     | 2.50 Vmin           | Disabled  |           |            |
|                                 |            |               |                                |                     |           |           |            |
| Low Recirc Flow (FL-01)         | 22.00 Vmin | Disabled      | High Feed Tank Level (WE-01)   | 0.000 kg            | Disabled  |           |            |
| High Recirc Flow (FL-01)        | 21.00 Vmin | Disabled      | High Shear                     | 1000.00 sec -1      | Disabled  |           |            |
|                                 |            |               | Low Shear                      | 1095.00 sec -1      | Disabled  |           | e          |
|                                 |            |               |                                |                     |           |           |            |
| REPLIGEN                        | MAIN       | SETTINGS CHAR | ALARMS                         |                     |           |           |            |

Figure 7. Alarm Setup screen example

The Alarm Setup screen contains 16 process alarm conditions to help protect the process from unfavorable process conditions. 15 of the Alarms have the option of being Enabled or Disabled. The one alarm condition which cannot be disabled is Feed High Pressure duration because it describes how long an overpressure condition can exist without setting the shutdown alarm.

#### Table 6. Alarm Setup screen setpoint range

| Alarm setpoints                     | Range     | Units             |
|-------------------------------------|-----------|-------------------|
| Low Feed Pressure (PE-01)           | 0 - 30    | psi               |
| High Feed Pressure (PE-01)          | 0 - 30    | psi               |
| Feed High Pressure Shutdown (PE-01) | 0 - 30    | psi               |
| Feed High Pressure Duration         | 300       | seconds           |
| Low Retentate Pressure (PE-02)      | 0 - 30    | psi               |
| High Retentate Pressure (PE-02)     | 0 - 30    | psi               |
| Low Permeate Pressure (PE-03)       | 0 - 30    | psi               |
| High Permeate Pressure (PE-03)      | 0 - 30    | psi               |
| High Permeate Volume (FL-02)        | 0 - 10000 | 1                 |
| Low Permeate Flow (FL-02)           | 0 - 20.0  | lpm               |
| High Permeate Flow (FL-02)          | 0 - 20.0  | lpm               |
| Low Recirc Flow (FL-01)             | 0 - 85    | lpm               |
| High Recirc Flow (FL-01)            | 0 - 85    | lpm               |
| High Feed Tank Level (FL-01)        | 0 - 200   | kg                |
| High Shear                          | 0 - 12000 | sec <sup>-1</sup> |
| Low Shear                           | 0 - 12000 | sec <sup>-1</sup> |

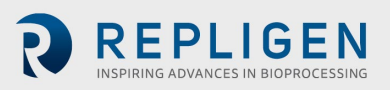

#### 7.8 Alarm screen

|            |         |           |         |         | ALARM SCREEN              | Login     | SPECTR         | Logged In | 09-Mar-20 | 16:53:51 |
|------------|---------|-----------|---------|---------|---------------------------|-----------|----------------|-----------|-----------|----------|
|            |         |           |         |         | Alarms                    |           |                |           |           |          |
| Ack        | Time In | Time Last | Status  | Value   | De                        | scription |                |           |           | ^        |
|            |         |           |         |         |                           |           |                | _         |           |          |
|            |         |           |         |         |                           |           |                |           |           |          |
|            |         |           |         |         |                           |           |                |           |           |          |
| -          |         |           |         |         |                           |           |                | _         |           |          |
|            |         |           |         |         |                           |           |                | _         |           |          |
|            |         |           |         |         |                           |           |                | _         |           |          |
|            |         |           |         |         |                           |           |                |           |           |          |
|            |         |           |         |         |                           |           |                | _         |           |          |
|            |         |           |         |         |                           |           |                |           |           |          |
|            |         |           |         |         |                           |           |                | _         |           |          |
|            |         |           |         |         |                           |           |                |           |           |          |
|            |         |           |         |         |                           |           |                | _         |           |          |
|            |         |           |         |         |                           |           |                |           |           |          |
|            |         |           |         |         |                           |           |                |           |           |          |
|            |         |           |         |         |                           |           |                |           |           |          |
| <          |         | 100       | OF      |         | Cost True la Deconstina   |           | Chalunda Falan |           | 0.        | >        |
| Total Alar | ms: U   | FI        | ter. Un |         | Soft: Time in, Descending |           | Shelved: False |           | ки        | n        |
|            |         |           |         |         |                           | r         |                |           |           |          |
|            |         |           |         |         | ACK RESET                 |           |                |           |           |          |
|            |         |           |         |         |                           | 1         |                |           |           |          |
| 2          | DE      |           | M       | MAIN    |                           |           | TUD            |           |           |          |
| R          | REI     | PLIGE     | N       | IVIAIIN | SETTINGS CHART            | ALARIVI S | ETUP           |           |           |          |

#### Figure 8. Alarms screen example

This Alarms screen is for viewing, acknowledging, clearing, and resetting all Alarms. A list of all Alarms, Alarm Range, and Tag (sensor or device responsible for Alarm Setpoint) is provided in <u>Table</u> <u>7</u>.

**Note:** For the initial start-up (plugging in system to power), or in the event of power outage or Emergency Stop, press the Blue Reset button on the control panel enclosure to reset alarms. All other alarm conditions are reset from the Alarms screen.

The **Ack Alarm** button will acknowledge the alarm and clear it from the screen if the alarm is not currently active.

The **RESET ALARM** button will silence the alarm and reset the flashing ALARM button once the system is operating in the normal range.

Alarms can be enabled or disabled manually using the **ALARM SETUP** screen. To disable or prevent an alarm, select the Disabled button. 'Disabled' should be displayed for alarm to be disabled. Likewise, 'Enabled' will be displayed if the alarm is enabled.

High alarms will trigger when process value rises to SP or above; Low alarms will trigger when process value falls to SP or below. The system is equipped with a short delay to avoid Low Alarms during start-up conditions. Alarms have two categories, Warning Alarms and Shutdown Alarms.

#### 7.8.1 Warning alarms

Flashing Button and Beeper will sound when Alarm setpoint is reached. The system will continue to run during Alarm conditions and indicate active alarm. Alarms can be acknowledged and cleared when Alarm Conditions are satisfied (i.e. – system operation restored within Alarm boundaries). Shutdown alarms

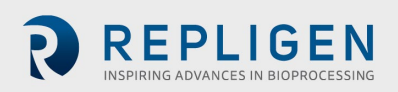

The system will shut down when a Shutdown setpoint is reached. The only shutdown alarm is Feed High Pressure Shutdown (PE-01).

Select the Chart button on the Main screen to display a chart for closer monitoring of all pressure and TMP values. The Chart screen is set up to display the parameters listed in <u>Table 7</u>.

#### 7.9 Chart screen

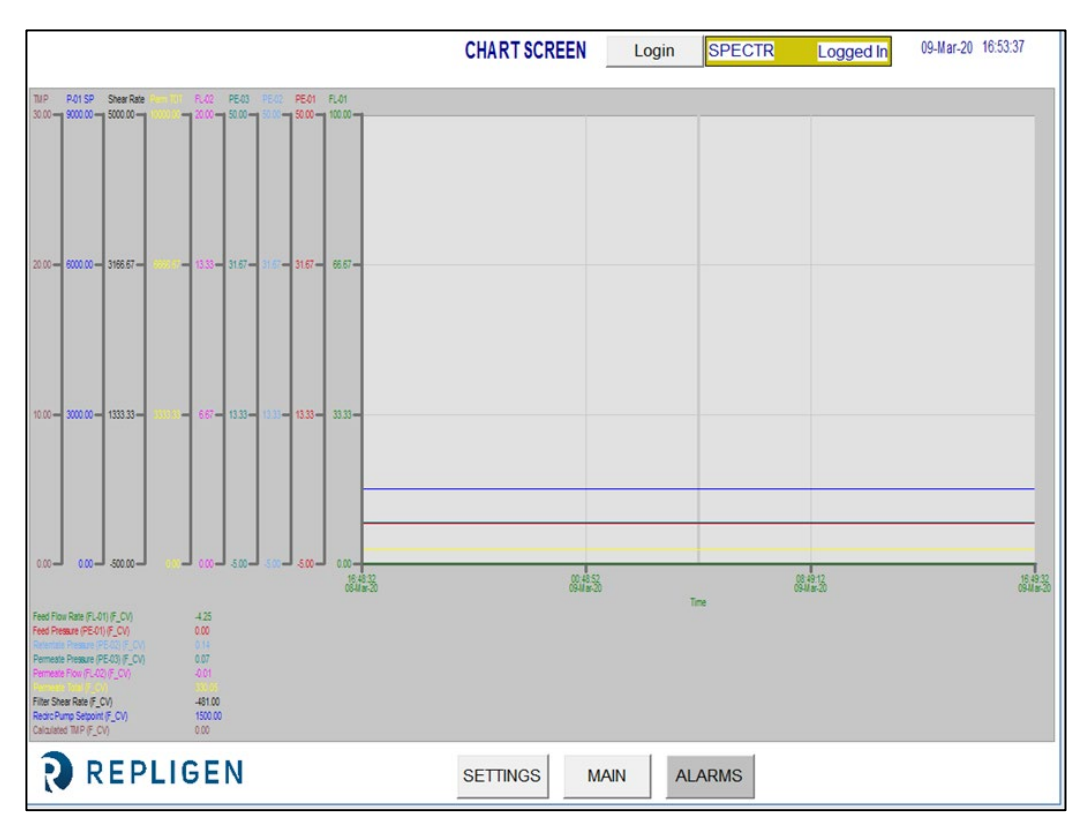

#### Figure 9. Chart screen example

#### Table 7. Chart screen parameters

| Tag#       | Range                | Units             |
|------------|----------------------|-------------------|
| FL-01      | Feed Flow Rate       | lpm               |
| FL-02      | Permeate Flow Rate   | lpm               |
| PE-01      | Feed Pressure        | psi               |
| PE-02      | Retentate Pressure   | psi               |
| PE-03      | Permeate Pressure    | psi               |
| P-01       | Recirc Pump Setpoint | rpm               |
| TMP        | Calculated TMP       | psi               |
| Shear Rate | Shear Rate           | sec <sup>-1</sup> |

Data can be viewed on the chart in real time or reviewed from a previous time period. Some features of the chart may be customized using the chart menu. The chart menu can be accessed by placing cursor on the chart and using left double-click.

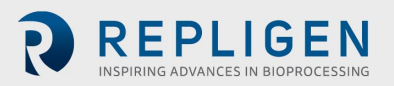

# 8. Operation

#### 8.1 Running TFF/TFDF<sup>®</sup> processes

**Note:** Enter all TFF/TFDF<sup>®</sup> parameters on the Settings screen and select all Alarm Settings on the Alarm Setup screen prior to starting a sequence. The system must be fully assembled, tanks and components in place, and ready to operate.

KrosFlo<sup>®</sup> Systems are designed to run controlled TFF (Tangential Flow Filtration) and TFDF<sup>®</sup> (Tangential Flow Depth Filtration) processes with minimal operator input. Process parameters for Retentate flow rate and Permeate Flow are entered on the Sequences screen. The Feed Vessel Volume and Permeate Volume setpoints are also entered on Sequences Screen. The Filter Model is selected from the installed database on the Settings Screen.

After input of all Setup data, navigate to the Main Screen to initiate a Process run. The preferred start-up technique is to start the TFF1 process with Pump P-01, in Manual Mode at setpoints below parameters of the selected Auto Mode.

Once started, run the system in Manual Mode for a few minutes to completely flood the MBT and ensure air has been displaced. Once this is complete, stop the system and run the automated sequences from the Sequences Screen.

Once in Auto Mode, KrosFlo<sup>®</sup> Systems will maintain setpoint control during operation. Setpoints can be changed while running during Auto operation.

The TFF/TFDF<sup>®</sup> process supports use of a Fed Batch process. Press the **Fed Batch Enabled** button on the Settings screen to enable/disable the Fed Batch process.

Press **STOP** on the Settings or Main screens to stop the running process.

### 9. Generating reports

Click **REPORT** on the Settings screen to access the **Report screen**.

|                                              | REPORT                                                                                                    | 12/11/2019 4:50:53 PM                                                    |
|----------------------------------------------|----------------------------------------------------------------------------------------------------|--------------------------------------------------------------------------|
| TranslateE                                   | Bio                                                                                                    | Language 🖌 Menu 🗸                                                        |
| Reports List<br><sup>≆C</sup><br>⊡™ि (Ω) 🖻 🖻 | TFF Batch Report Refresh Start: 12/11/2019 04:43:56 PM   Batch ID N/A PDF   Module P/N N/A Audit Start: 12-11-2019   10 PERF.FL01_SCALED.F PERF.PE01_SCALED.FCV PERF.PE02_SCALED.FCV   N/A N/A N/A N/A                                                                                                    | End : 12/11/2(<br>Audit End : 12-11-2019<br>ALED.F_CV PERF.PE03_St<br>NA |
|                                              | ALM_TIMELAST ALM_DESCR                                                                                                    |                                                                          |
|                                              | 10<br>9<br>7<br>5<br>4<br>1<br>12/3/1/969 12/31/1969 12/31/1969 1///1970 1///1970 1//1970 1//1970 1//1970 1//1970 1//1970 1//1970 1//1970 1//1970 1//1970 1//1970 1//1970 1//1970 1//1970 1//1970 1//1970 1//1970 1//1000000000000000000000000000000000 | 70 1/1/1970 1/1/1970                                                     |
| REPLIGEN                                     | MAIN                                                                                                    | Copyright, All rights reserved                                           |

#### Figure 10. Report screen example

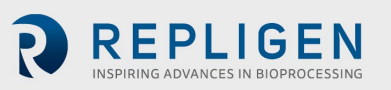

KrosFlo<sup>®</sup> Systems continually log collected data. Reports may be generated from this logged data as follows:

- 1. Click on the "WEB" icon under the 'Reports List'. This will open the graphic shown above.
- 2. Enter the start time for the report in the **Start** field.
- 3. End the end time for the report in the **End** field.
- 4. Click **Refresh** to show the logged data collected over the specified time range displayed on the screen.
- 5. Click **PDF** to generate a portable document format (.PDF) of the report. This file will be opened when the report generation is done.
- 6. Click **MAIN** to return to the Main screen.

Select Batch Report and enter a general time frame to display Batch details for that time period.

Select Time Report and enter a general time frame to display system details for that time period.

## 10. Safety

A Production Stop button is located on the control panel enclosure. Pressing the Production Stop button in will stop all operation immediately and prevent all components from operation. System operation can be restored by pulling the Production Stop out, pressing the Blue reset button, and then navigating to Alarms screen to Acknowledge and Reset the Production Stop Alarm. The desired sequence will have to be started/Restarted by the operator.

## 11. Maintenance

The robust design of KrosFlo<sup>®</sup> Systems are intended for use with process equipment. As such, lab or plant cleanliness and care are all that is needed to ensure quality operation when used in the systems intended manner. The frame, cabinet, and pumps can be cleaned by manual wipe-down using mild cleaning agents and/or warm water and a damp cloth or lab wipes. The HMI/Touchscreen should be cleaned with computer screen cleaner and computer screen wipes. Cleaning products are readily available from supply houses and the user must make sure the selected agent(s) are acceptable with their facility and compliant with system materials of construction as specified in <u>Section 3</u>. OEM manuals for major components are included in the documentation package for reference.

An Electrical Schematic and Installation List of all major components (Process and Control Panel items) is also provided should any service be required.

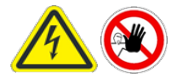

WARNING – System must be turned off when replacing fuses to prevent electrical hazard. Any electrical work beyond the Electrical Installation and fuse replacement should be performed by trained personnel.

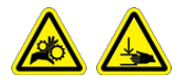

**WARNING** – Peristaltic pumps must be turned off when replacing either tubing or pump heads to prevent crushing/pinching hazard.

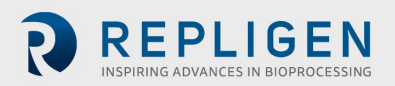

# 12. Appendix

#### Table 8. System fuses

| Tag#                 | Description                   | Fuse type/size  |
|----------------------|-------------------------------|-----------------|
| FU-1 (120 VAC Model) | Main Power 120 VAC            | Buss AGC-20 20A |
| FU-1 (220 VAC Model) | Main Power 220/240 VAC        | Buss AGC-10 10A |
| FU-2                 | Empty                         | None            |
| FU-2A                | P-03                          | Buss AGC-5 5A   |
| FU-2B                | Empty                         | None            |
| FU-3                 | PS-2 Input Supply 120-240 VAC | Buss AGC-5 5A   |
| FU-4                 | PLC Input Supply 120-240 VAC  | Buss AGC-2 2A   |
| FU-5                 | PS-1 Input Supply 120-240 VAC | Buss AGC-5 5A   |
| FU-6                 | PS-3 Input Supply 120-240 VAC | Buss AGC-10 10A |
| FU-13                | BPCV-01, BPCV-02              | Buss AGC-1 1A   |
| FU-17                | PS-1 Output 24VDC             | Buss AGC-5 5A   |

#### Table 9. Installed major components and identification tags

| Tag#           | Item                              | Manufacturing/model                                   |
|----------------|-----------------------------------|-------------------------------------------------------|
| System:        |                                   |                                                       |
| P-01           | Recirculating Pump Motor          | Levitronix LPM-600.3-10                               |
|                | Recirculating Pump Head           | Levitronix DCP-600                                    |
| P-02           | Product Pump Motor                | MasterFlex <sup>®</sup> 77420-10 I/P peristaltic pump |
|                | Product Pump Head                 | MasterFlex®                                           |
| P-03           | Product Pump Motor                | MasterFlex <sup>®</sup> 77420-10 I/P peristaltic pump |
|                | Product Pump Head                 | MasterFlex <sup>®</sup>                               |
| FL-01          | Retentate flowmeter               | Sonotec <sup>®</sup> FS04.210 CO.55/230 V2.0          |
| FL-02          | Permeate flowmeter/Flow converter | Levitronix LFC-1C-PC                                  |
| PE-01/02/03    | Pressure sensors                  | Repligen ACPM-799-01N                                 |
| Panel:         |                                   |                                                       |
| HMI            | HMI/computer                      | Allen-Bradley 6181P15C2MWX1AC Integrated              |
|                |                                   | Panel Display Computer                                |
|                |                                   |                                                       |
| PLC            | PLC                               | Allen-Bradley 1766-L32BWA MicroLogix 1400             |
| PE-01 to PE-03 | Signal conditioner                | Allen-Bradley 931S-B1C6D-DC                           |
|                | PE-01/PE-02/PE-03                 |                                                       |
| MCR-100        | Master control relay              | Allen-Bradley 700-HF34Z24-4                           |
|                | Ethernet switch                   | N-Tron 104TX                                          |
| PS-1           | Power supply 48 VDC               | Traco Power TSP600-148                                |
| PS-2           | Power supply 24 VDC               | MEAN WELL SDR-240-24                                  |
| PS-3           | Power supply 12 VDC               | MEAN WELL MDR-20-12                                   |
| PC-1           | Pump Controller                   | Levitronix LPC 600.2-01                               |

The spare parts listed in <u>Table 10</u> are recommended to prevent any downtime of the system should a minor failure occur.

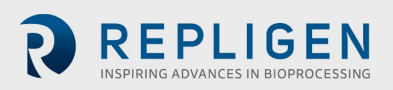

#### Table 10. Recommended spare parts

| Item | Description                    | Quantity   |  |  |
|------|--------------------------------|------------|--|--|
| 1    | FU-1, Main power 220VAC        | AGC-10 10A |  |  |
| 2    | FU-2, Spare                    |            |  |  |
| 3    | FU-2A, Pump P-03               | AGC-5 5A   |  |  |
| 4    | FU-2B, Spare                   |            |  |  |
| 5    | FU-3, PS-2 Input supply 220VAC | AGC-5 5A   |  |  |
| 6    | FU-4, PLC Input supply 220VAC  | AGC-2 2A   |  |  |
| 7    | FU-5, PS-1 Input supply 220VAC | AGC-5 5A   |  |  |
| 8    | FU-6, PS-3 Input supply 220VAC | AGC-10 10A |  |  |
| 9    | FU-13, BPCV-01                 | AGC-1 1A   |  |  |
| 10   | FU-17, PS-1 Output 24VDC       | AGC-5 5A   |  |  |
| 11   | Repligen Fittings Kit          | 1          |  |  |
| 12   | 1 ½" Tri-clamp                 | 2          |  |  |
| 13   | 1 ½" Tri-clamp gasket          | 5          |  |  |
| 14   | 1" Tri-clamp gasket            | 5          |  |  |
| 15   | Permeate tubing                | 5 m        |  |  |
| 16   | Retentate tubing               | 5 m        |  |  |

#### **12.1** Accessing the Scale Settings screen

The Scale Settings screen is a "hidden" screen that enables you to configure the maximum weight value for the scale (**WE-01**) connected to the KrosFlo<sup>®</sup> System.

To access the Scale Settings screen and configure the maximum weight value for the scale (**WE-01**):

1. Tap the lower right corner on the Alarm Setup screen.

|       |                                 |                 |          | ALARM SETU | P Login                   | SPECTR         | Logged In | 09-Mar-20 16:5 | 4:06 |
|-------|---------------------------------|-----------------|----------|------------|---------------------------|----------------|-----------|----------------|------|
| ALARI | I SETPOINTS:                    |                 |          |            |                           |                |           |                |      |
|       | FEED                            |                 |          |            |                           |                |           |                |      |
|       | Low Feed Pressure (PE-01)       | 30.00 psi       | Disabled | Feed High  | Press. Shutdown (PE-01)   | 1.00 psi       | Disabled  |                |      |
|       | High Feed Pressure (PE-01)      | 1.00 psi        | Disabled | Fee        | d High Pressure Duration  | 10 sec.        |           |                |      |
|       | RETENTATE                       |                 |          |            |                           |                |           |                |      |
|       | Low Retentate Pressure (PE-02)  | 30.00 psi       | Disabled |            |                           |                |           |                |      |
|       | High Retentate Pressure (PE-02) | <b>1.00</b> psi | Disabled |            |                           |                |           |                |      |
|       | PERMEATE                        |                 |          |            |                           |                |           |                |      |
|       | Low Permeate Pressure (PE-03)   | 30.00 psi       | Disabled | High       | Permeate Volume (FL-02)   | 20,1 liters    | Disabled  |                |      |
|       | High Permeate Pressure (PE-03)  | 1.00 psi        | Disabled | L          | w Permeate Flow (FL-02)   | 20.00 Vmin     | Disabled  |                |      |
|       |                                 |                 |          | Н          | igh Permeate Flow (FL-02) | 4.00 Vmin      | Disabled  |                |      |
|       | RECIRCULATION                   |                 |          |            |                           |                |           |                |      |
|       | Low Recirc Flow (FL-01)         | 75.00 Vmin      | Disabled | High       | Feed Tank Level (WE-01)   | 0.000 kg       | Disabled  |                |      |
|       | High Recirc Flow (FL-01)        | 10.00 Vmin      | Disabled |            | High Shear                | 0.00 sec -1    | Disabled  |                |      |
|       |                                 |                 |          |            | Low Shear                 | 1700.00 sec -1 | Disabled  |                |      |
| RE RE | PLIGEN                          | MAIN            | SETTING  | S CHART    | ALARMS                    |                |           |                |      |

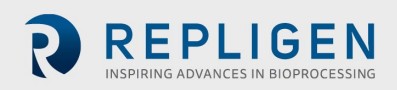

#### The Scale Settings screen appears.

|          | SCALE RANGES              | 3/16/2020 6:14:57 PM |
|----------|---------------------------|----------------------|
|          |                           |                      |
|          |                           |                      |
|          |                           |                      |
|          |                           |                      |
|          | Scale<br>Nin Max          |                      |
|          | WE-01 Scale Range 1200.00 |                      |
|          |                           |                      |
|          |                           |                      |
|          |                           |                      |
|          |                           |                      |
|          |                           |                      |
|          |                           | Evit iEl 🚭           |
|          |                           |                      |
| REPLIGEN | MAIN                      |                      |

- 1. Touch the **BLUE** field to configure the Maximum Value (0 to XXXX Kg) for **the WE-01 Scale Range** setpoint.
- 2. Touch the Main button to return the Main Screen.

#### **12.2 Normalized Water Permeability**

#### NWP(Initial)

Initial Clean Membrane Water Permeability is defined to be the clean DI water filtrate flux rate over a given range of transmembrane pressure (typical 5-15 PSIG for UF membranes or 2-5 PSIG for MF membranes) for a given membrane area were the flow is normalized based upon temperature and is expressed as LMH / PSIG @ 20C. This information is used to determine productivity / impact to productivity as well as effectiveness of cleaning solution if membrane is going to be re-used.

#### NWP (Post Cleaning)

Membrane Recovery is defined to be the percent ratio of the initial DI water NWP (normalized water permeability) after cleaning in relationship to the primary NWP initial which was measured before the membrane contacted any process fluid.

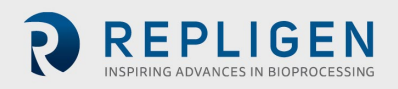

# 13. Index

| Alarm                | 13, 19, 20, 22, 23, 25 |
|----------------------|------------------------|
| Caution              | 6, 8                   |
| Components           | 6, 9, 10, 22, 23, 24   |
| Instructions for use | 10                     |
| Maintenance          | 23                     |
| Note                 | 13, 18, 22             |
|                      |                        |

| Safety                | 6, 7, 8, 23       |
|-----------------------|-------------------|
| Setup                 |                   |
| System overview       | 13                |
| System specifications | 9                 |
| Warning               | 8, 10, 11, 13, 23 |
|                       |                   |

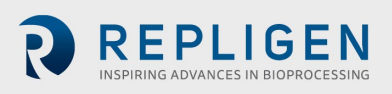